about:blank

## Como criar uma biblioteca dentro do Vindula 🖨

A biblioteca dentro do Vindula é uma funcionalidade que possibilita a criação de categorias ou subcategorias, também conhecidas como pastas. Dentro dessas pastas, é possível armazenar documentos, tais como arquivos em formato PDF, Excel, PowerPoint, entre outros. Para criar uma biblioteca, siga os passos abaixo:

## Painel de controle > Conteúdos > Bibliotecas

Ao seguir esse caminho, você será redirecionado para a tela de listagem de bibliotecas.

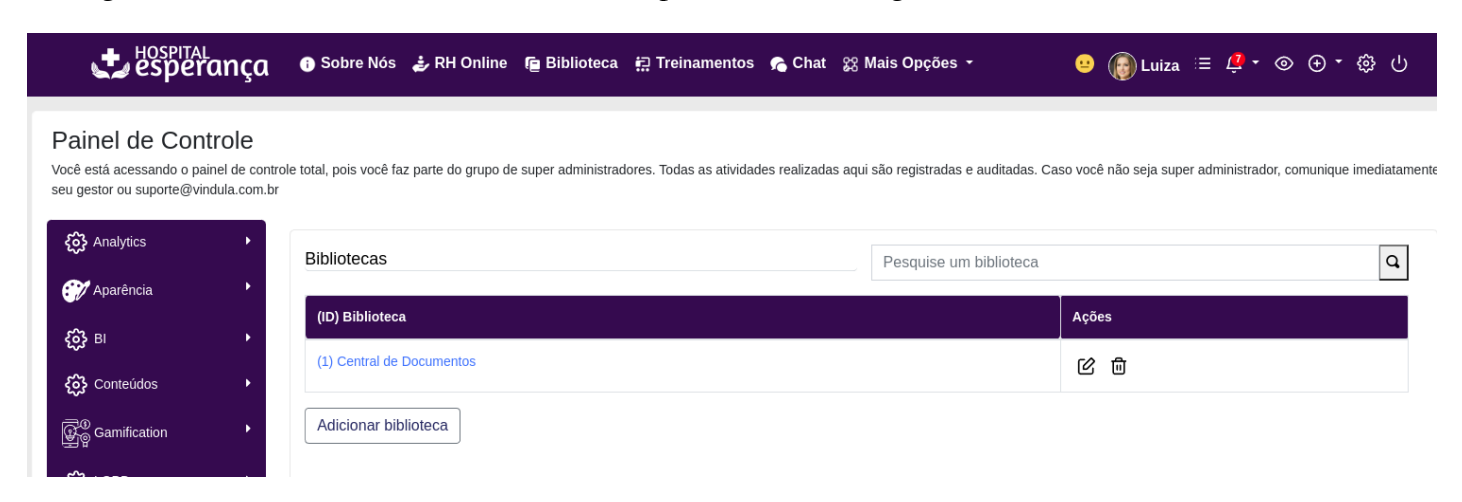

Para criar uma nova biblioteca, clique no botão "Adicionar biblioteca". Isso o levará à tela mostrada abaixo.

| -🄆 Criar Publicação                              |                          | O que você procura?                                                                                                    |                                  | ٩                  |
|--------------------------------------------------|--------------------------|----------------------------------------------------------------------------------------------------|----------------------------------|--------------------|
| Eriar Conteúdo Intrar                            | net                      | Criar uma nova biblioteca                                                                                                    | ¢ <del>‡</del> >                 | ßŌŌ                |
| Meus Grupos                                      |                          | Título*                                                                                                    | últimas publi                    | cações             |
| <b></b>                                          | COŌ                      |                                                                                                    | Arquivo Exer                     | mplo de Compras    |
| د مربع Simple Extranet                           |                          | Para qual público-alvo esta biblioteca exibirá seu conteúdo?                                                                                                    | Arquivo Exemplo de Comercial     |                    |
|                                                  |                          |                                                                                                    | Políticas do                     | Hospital Esperança |
| <b></b>                                          | COŌ                      | No Vindula, palavras-chave são utilizadas para escolher o público-alvo do seu contecido. Ex: Você pode escolher uma<br>palavra-chave que represente seu departamento. Ao fazer isso, todos os funcionários daquele departamento poderão<br>visualizar este conteúdo. | Exemplo de                       | PDF                |
|                                                  |                          | Não colocando nenhuma palavra-chave, este conteúdo somente será visto por você.                                                                                                    | Planilha test                    | e                  |
|                                                  |                          | Marcando Toda Intranet, todos os funcionarios da empresa poderão visualizar,                                                                                                    |                                  |                    |
|                                                  |                          | Escolha as categorías da Biblioteca.                                                                                                    | ÷                                | COÐ                |
| desacelere,                                      |                          | Escolha quais categorias deseja exibir conteúdos                                                                                                    | niversariar                      | ntes               |
| respire fundo                                    |                          | Qual tipo de biblioteca você irá exibir seu conteúdo?*                                                                                                    |                                  |                    |
| & comece outra<br>não precisa se desesperar, tá: | a vez.<br><sup>tá?</sup> | Procedimentos (Arquivos e Páginas)                                                                                                    | Márcio Administrador<br>19 Abril |                    |
|                                                  |                          | <ul> <li>Marque para ativar contagem de arquivos na biblioteca. Pode deixar lento o<br/>acesso a biblioteca.</li> </ul>                                                                                                    | Dê os para                       | Ver todos          |
|                                                  |                          | Tempo de cache utilizado para exibir as categorias e seus arquivos. Utilizar segundos.<br>3600 = 5 minutos*                                                                                                    |                                  |                    |
| <b></b>                                          | COD                      | 3600                                                                                                    | <b></b>                          | COD                |
| Aviso Importante                                 |                          | Marque para a próxima requisição, limpar o cache atual e aplicar o novo cache                                                                                                    | Noticia                          |                    |
|                                                  |                          |                                                                                                    | Teste                            |                    |
| Caros colaboradores,                             |                          | Salvar Cancelar                                                                                                    |                                  |                    |

E, então, basta preencher as informações, como o título (nome da biblioteca), o público-alvo (quem poderá visualizar essa biblioteca), as categorias disponíveis (veremos em outro tutorial), selecionar o tipo de arquivo de documento permitido dentro dessa biblioteca (se são apenas arquivos ou arquivos e páginas). Inclua as informações adicionais, como exibição de contagem (se deseja que a contagem de arquivos seja visível), se

## about:blank

deseja limpar o cache da biblioteca para que o Vindula busque as informações no servidor novamente, e o tempo de cache (lembrando que, por padrão, sugerimos que fique como está).

Após preencher todas as informações, clique no botão 'Salvar', e você será automaticamente redirecionado à sua biblioteca.

Importante destacar que a biblioteca inicialmente está vazia, sem categorias. Será necessário criar uma categoria para adicionar um arquivo a ela. Para auxiliar, antecipo um tutorial sobre como criar uma categoria dentro da biblioteca:

Como Criar uma Categoria para uma Biblioteca

Também disponibilizo um tutorial sobre como adicionar um arquivo à biblioteca:

Como Inserir Arquivos na Biblioteca